## 【カラーミー】在庫連携CSVダウンロード方法

在庫連携に取り込む商品データは、下記手順でダウンロードを行ってください。

## 商品データ (product.csv) ダウンロード方法

| COLORME                                                                                                    | ● 稼働状況 ♪ お知らせ ショップを表示                                                                                                    |
|----------------------------------------------------------------------------------------------------|----------------------------------------------------------------------------------------------------|
| ÷                                                                                                    | データダウンロード 1                                                                                                    |
| <ul> <li>&gt; ■ ショートカット</li> <li>&gt; ■ 商品</li> </ul>                                                                         | <ul> <li>● ダウンロードデータには個人情報が含まれますので、取り扱いには十分にご注意ください。</li> <li>● この機能はショップ運営を円滑に進めるためのものであり、その他の目的のために使用することを禁止します。</li> </ul>                                                                                                    |
| <ul> <li>&gt; ● 受注</li> <li>&gt; ▲ 顧客</li> <li>&gt; ● ネットショップ</li> <li>&gt; ● か析</li> <li>◆ 集客</li> <li>図 ショップクーボン</li> </ul> | 2<br>〒-夕種類 商品デ-タ :<br>項目名 表示設定 表示する :<br>◎ 指定なし<br>対象データ ○ 商品指定 カテゴリ >> :<br>掲載設定 >> :                                                                                                    |
| <ul> <li>☆ メールマガジン</li> <li>→ アプリストア</li> <li>1</li> <li>★ 設定</li> <li>◆ ダウンロード</li> </ul>                                    | <ul> <li>ダウンロード項目の選択はできません。不要な項目は、手動で削除してください。</li> <li>送り状データダウンロード項目一覧(B2、e飛伝II、時つパックブリント)はこちらよりご確認ください。</li> <li>次のデーダ種類では、配送先が存在しないデータは抽出されません。詳しくはこちらよりご確認ください。</li> <li>(受注ー括データ、B2基本レイアクト、B2web、B2クラウド自宅外受け取りデータ、e飛伝II 宅配便送り状データ、e飛伝II メール便ラベルデータ、e飛伝II 宅配便送り状データ、e飛伝II メール便ラベルデータ、e飛伝II 宅配便送り状データ、e飛伝II メール便ラベルデータ、e飛伝II キ配便送り状データ、e飛伝II メール便ラベルデータ、e飛伝II キロルクブリントR、配送先データ、後払い.com売上データ、NP後払い売上データ)</li> </ul> |

【1】カラーミー管理画面にログインし、[ダウンロード]をクリックします。

【2】データ種類は「商品データ」、項目名表示設定は「表示する」を選択します。

- ・全商品ダウンロードする場合は、対象データ「指定なし」を選択
- ・特定の商品のみダウンロードする場合は、対象データ「商品指定」を選択し絞り込みます。

【3】[ダウンロード]をクリックします。 ダウンロードした商品データは任意の場所に保存してください。

以上の方法で、商品データのダウンロードが完了となります。

商品オプションデータ (option\_csv\_download.csv) ダウンロード方法

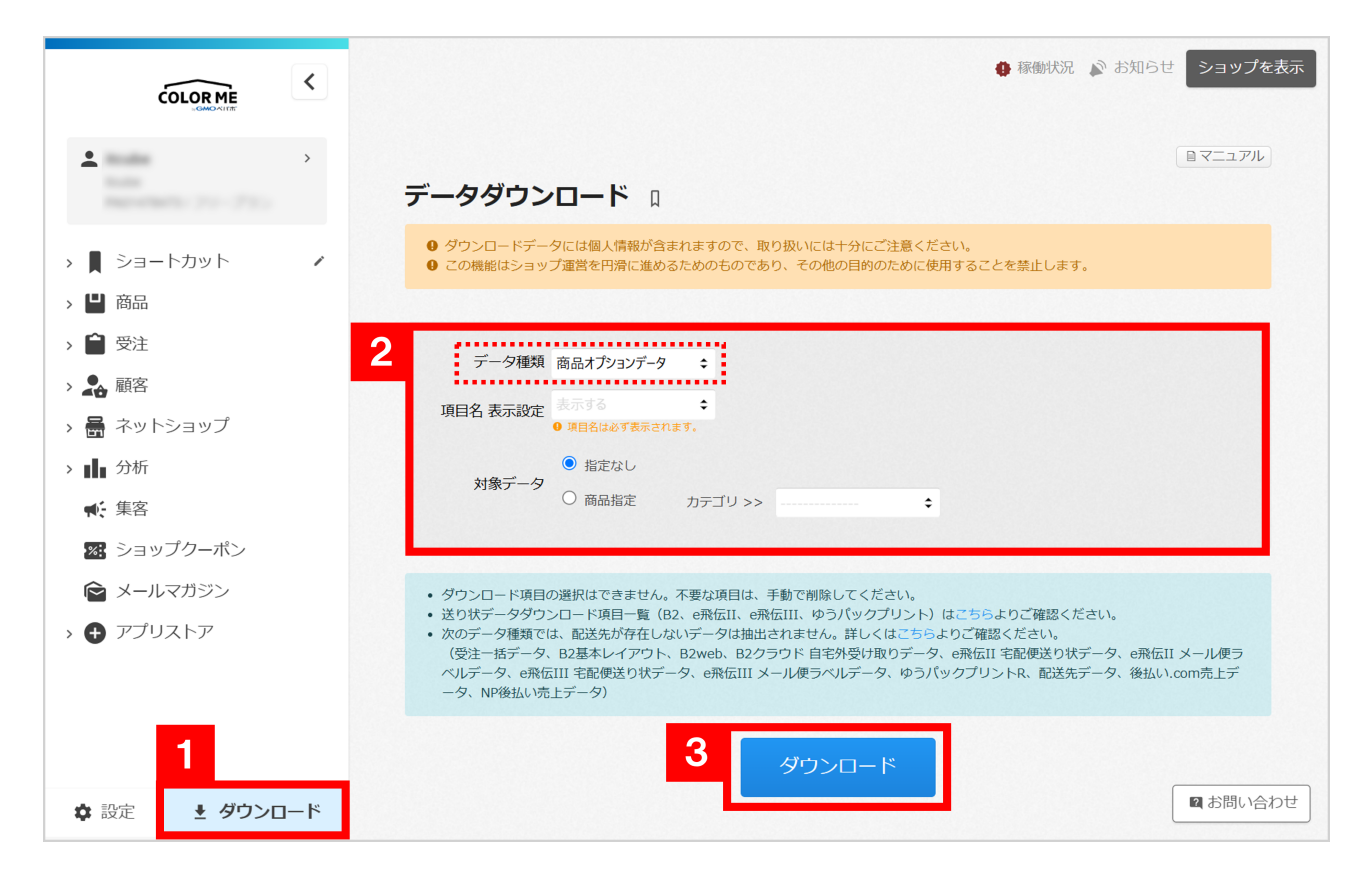

【1】カラーミー管理画面にログインし、[ダウンロード]をクリックします。

【2】データ種類は「商品オプションデータ」を選択します。

・全商品ダウンロードする場合は、対象データ「指定なし」を選択

・特定の商品のみダウンロードする場合は、対象データ「商品指定」を選択し絞り込みます。

【3】[ダウンロード]をクリックします。

ダウンロードした商品データは任意の場所に保存してください。

以上の方法で、商品オプションデータのダウンロードが完了となります。

## 商品登録に必要なCSVダウンロード項目

product.csv

- ・型番
- ・ 商品ID
- ・商品名
- ・在庫数
- ・商品画像URL

option\_csv\_download.csv

- ・型番
- ・ 商品ID
- ・オプション名1
- ・オプション名2
- ・在庫数
- ・登録種別